# CHAPTER 9 PIVOT TABLES

A *PivotTable* tool is found in Excel that allows you to analyse data in lists. Lists allow you to record data – this could be a list of daily sales, a list of songs in your music collection, a list of petty cash purchases over the last three months, or whatever. Trying to make sense of the data in a small list is fairly straightforward, but when your list extends to many dozens, hundreds, or even thousands of records, trying to manually analyse the data and extract useful information can be tedious. *PivotTable Reports* provide a way for automatically analysing the data found in lists.

#### In this session you will:

- ✓ gain an understanding of pivot tables in *Excel*
- ✓ learn how to create a *PivotTable* shell
- ✓ learn how to drag fields into a *PivotTable* shell
- ✓ learn how to filter the data in a *PivotTable* report
- ✓ learn how to clear a filter in a *PivotTable* report
- ✓ learn how to switch fields around in a *PivotTable* structure
- ✓ learn how to apply formatting to a *PivotTable*
- ✓ gain an understanding of Slicers
- ✓ learn how to insert a Slicer.

### **UNDERSTANDING PIVOT TABLES**

If you have your data organised into columns and rows in Excel you have what is known as a database or a list. The first row in the list is used for column headings while each row contains a separate record of data. In Excel *pivot tables* can be used to analyse lists and ask two-dimensional questions where one column of data can be compared against another

### 1 The List

The following list shows the column or *field* names across the top of the list. Each row in the list is equivalent to one record. Our example actually holds 102 records.

|    | Α                   | В     | С                | D          | E        | F     | G      | н    | I   | J      | к            | L               | м      |
|----|---------------------|-------|------------------|------------|----------|-------|--------|------|-----|--------|--------------|-----------------|--------|
| 1  | 1 Honest Ted's Us   |       | Used Car Sales   |            |          |       |        |      |     |        |              |                 |        |
| 2  | 2 1st Quarter Sales |       |                  |            |          |       |        |      |     |        |              |                 |        |
| 3  | 3                   |       |                  |            |          |       |        |      |     |        |              |                 |        |
| 4  | No                  | Month | Salesperson      | Make       | Model    | Туре  | Colour | Year | Age | Price  | Age Grouping | Payment Method  | Region |
| 5  | 1                   | Jan   | Mary O'Dwyer     | Toyota     | Corolla  | Sedan | Red    | 1988 | 22  | 3,500  | 26-35        | Cash            | South  |
| 6  | 2                   | Jan   | Justin Callaghan | BMW        | 3 Series | Sedan | Silver | 2003 | 7   | 15,900 | 46-55        | Credit Card     | East   |
| 7  | 3                   | Jan   | Hector Smith     | Toyota     | Celica   | Coupe | Yellow | 2001 | 9   | 12,500 | 36-45        | Credit Card     | South  |
| 8  | 4                   | Jan   | Mary O'Dwyer     | Ford       | Explorer | SUV   | Silver | 2002 | 8   | 43,211 | 46-55        | Bank Cheque     | South  |
| 9  | 5                   | Jan   | Mary O'Dwyer     | Hyundai    | Elantra  | Sedan | White  | 2001 | 9   | 15,600 | 26-35        | Personal Cheque | East   |
| 10 | 6                   | Jan   | Justin Callaghan | Ford       | Fiesta   | Sedan | Green  | 2000 | 10  | 2,050  | 25 or less   | Cash            | East   |
| 11 | 7                   | Jan   | Hector Smith     | BMW        | Z3       | Coupe | Silver | 2000 | 10  | 11,000 | 36-45        | Credit Card     | South  |
| 12 | 8                   | Jan   | Hector Smith     | Toyota     | Corolla  | Sedan | White  | 1999 | 11  | 2,300  | 25 or less   | Bank Cheque     | South  |
| 13 | 9                   | Jan   | Mary O'Dwyer     | Toyota     | Activa   | Wagon | Yellow | 2001 | 9   | 3,900  | 26-35        | Cash            | South  |
| 14 | 10                  | Jan   | Mary O'Dwyer     | KIA        | Mini     | Sedan | Red    | 2005 | 5   | 12,300 | Over 55      | Bank Cheque     | North  |
| 15 | 11                  | Jan   | Mary O'Dwyer     | Volkswagen | Toureg   | SUV   | Silver | 2008 | 2   | 43,200 | 46-55        | Credit Card     | North  |
| 16 | 12                  | Jan   | Justin Callaghan | Mitsubishi | Lancer   | Sedan | Red    | 2001 | 9   | 3,500  | 25 or less   | Bank Cheque     | North  |

### 2 Asking the Question

*Pivot tables* are used to interrogate (ask questions of) the data in the list. For example, from the list above you may want to know how much in sales has been made by each salesperson over the three months of data in the list.

The question is phrased by dragging the relevant column headings (known as *fields*) into special areas created in the *PivotTable* pane. The *PivotTable* pane appears when you tell Excel you wish to insert a pivot table, or when an existing pivot table is selected.

### **3** Obtaining the Answer

Once relevant column fields have been dragged into the fields area, Excel will use the data corresponding to the headings from the list to perform an analysis and answer the question.

In the example below, the *Salesperson* field has been dragged to the *Row Labels* area, and the *Month* field has been dragged to the *Column Labels* area.

As soon as the *Price* field was dragged to the *Values* area, the pivot table summed all of the price amounts by month and salesperson and also created grand totals as shown. We now know that Hector Smith made 61,358 in the month of February.

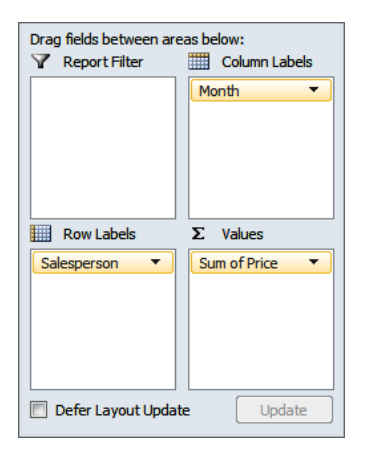

|    |          | А        |    |        | В        | С      | D      | E           |  |
|----|----------|----------|----|--------|----------|--------|--------|-------------|--|
| 1  |          |          |    |        |          |        |        |             |  |
| 2  |          |          |    |        |          |        |        |             |  |
| 3  | Sum of   | Price    |    | Column | Labels 💌 |        |        |             |  |
| 4  | Row La   | bels     | -  | Jan    |          | Feb    | Mar    | Grand Total |  |
| 5  | Hector   | Smith    |    |        | 109355   | 61358  | 159960 | 330673      |  |
| 6  | Justin ( | Callagha | an |        | 44020    | 21080  | 125810 | 190910      |  |
| 7  | Mary O   | 'Dwyer   |    |        | 167031   | 120840 | 182753 | 470624      |  |
| 8  | Grand    | Total    |    |        | 320406   | 203278 | 468523 | 992207      |  |
| 9  |          |          |    |        |          |        |        |             |  |
| 10 |          |          |    |        |          |        |        |             |  |

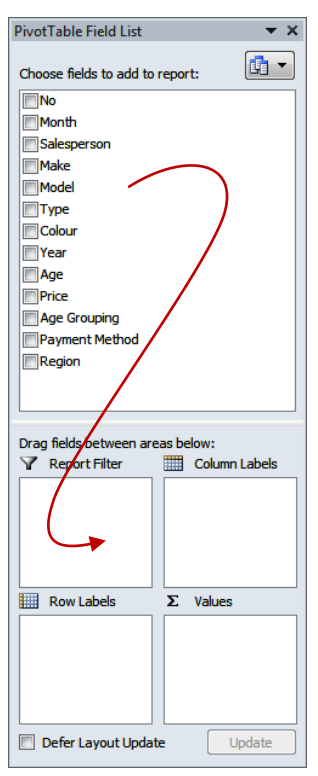

# CREATING A PIVOTTABLE SHELL

**PivotTables** perform their analytical operations in a defined structure that resembles a table. The PivotTable structure can be placed either in the current worksheet or in a new sheet in the workbook. When the structure, which we'll refer to as a *shell*, is selected a *PivotTable* pane will appear showing the fields that can be dragged into the shell for use in analysis.

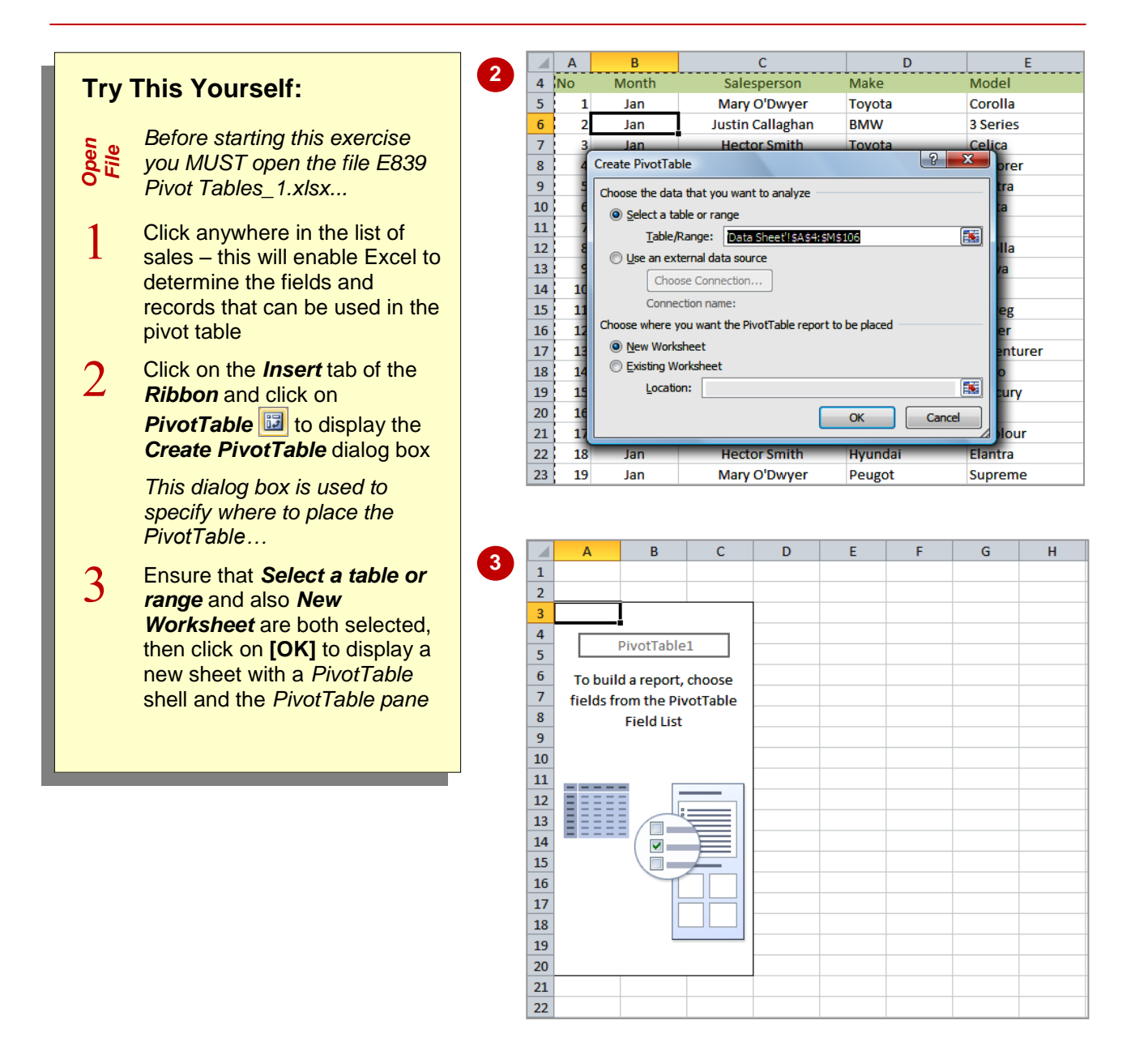

#### For Your Reference...

To **create** a **PivotTable shell**:

- 1. Click anywhere in the list
- 2. Click on the *Insert* tab of the *Ribbon* and click on *PivotTable*
- 3. Nominate the location for the table and click on **[OK]**

#### Handy to Know...

 It is usually best to place the pivot table in a separate worksheet away from the main list to avoid accidentally losing data from the list when working with the table, and to avoid disrupting the table when working with the list.

# **DROPPING FIELDS INTO A PIVOTTABLE**

Pivot tables work by analysing two or more variables – these variables are usually the fields from a list. Once a PivotTable shell has been constructed the **variables** (*fields*) required for the analytical operation can be dragged to the shell using the *PivotTable pane* that appears when the PivotTable shell is selected.

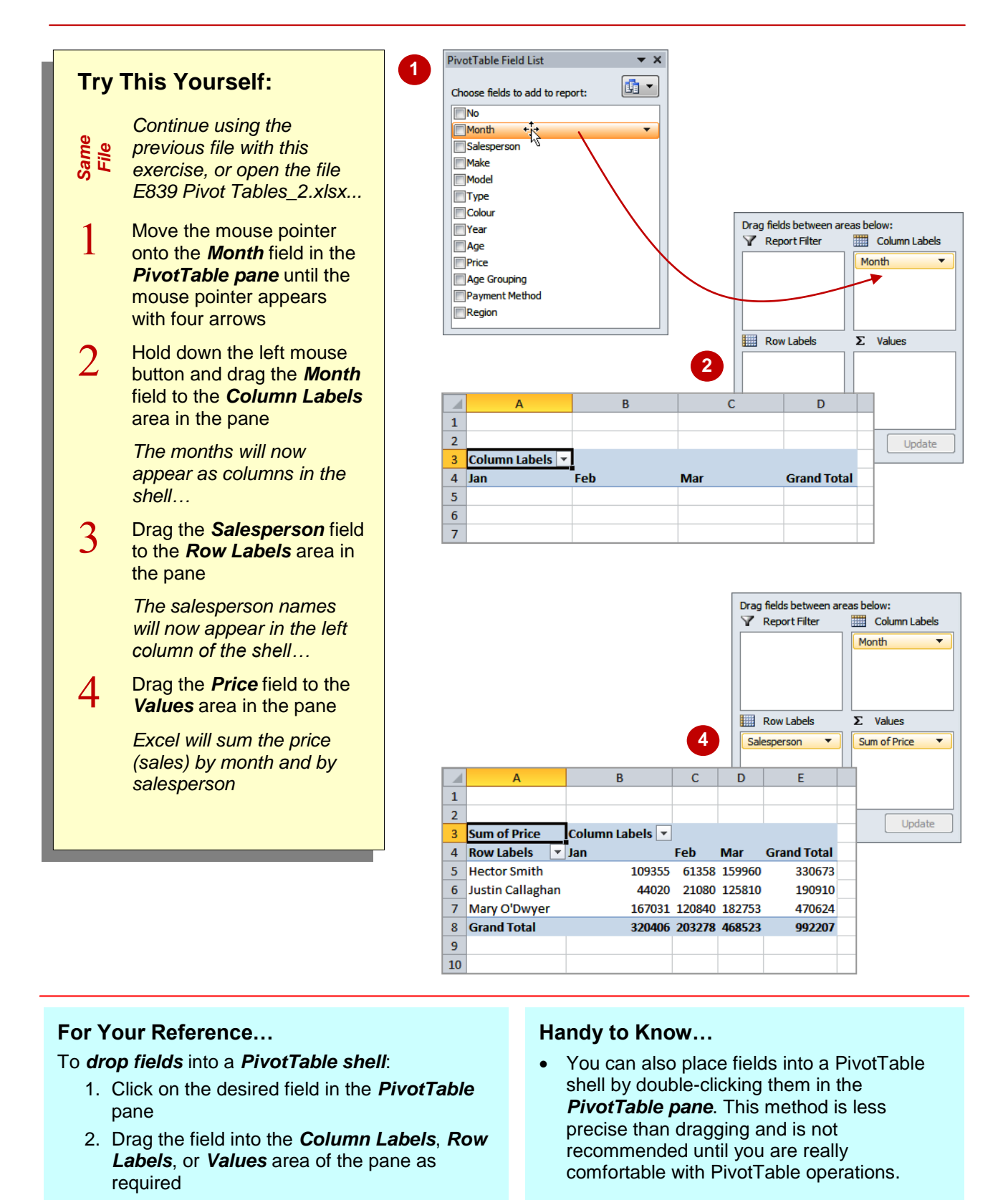

# FILTERING A PIVOTTABLE REPORT

Unless you specify otherwise, all of the data in a list will be analysed when you create or modify a PivotTable report. You can set up your PivotTable report to work only with specific data by applying a *filter*. This can be done by dragging an additional variable (field) to the *Report Filter* area in the PivotTable pane.

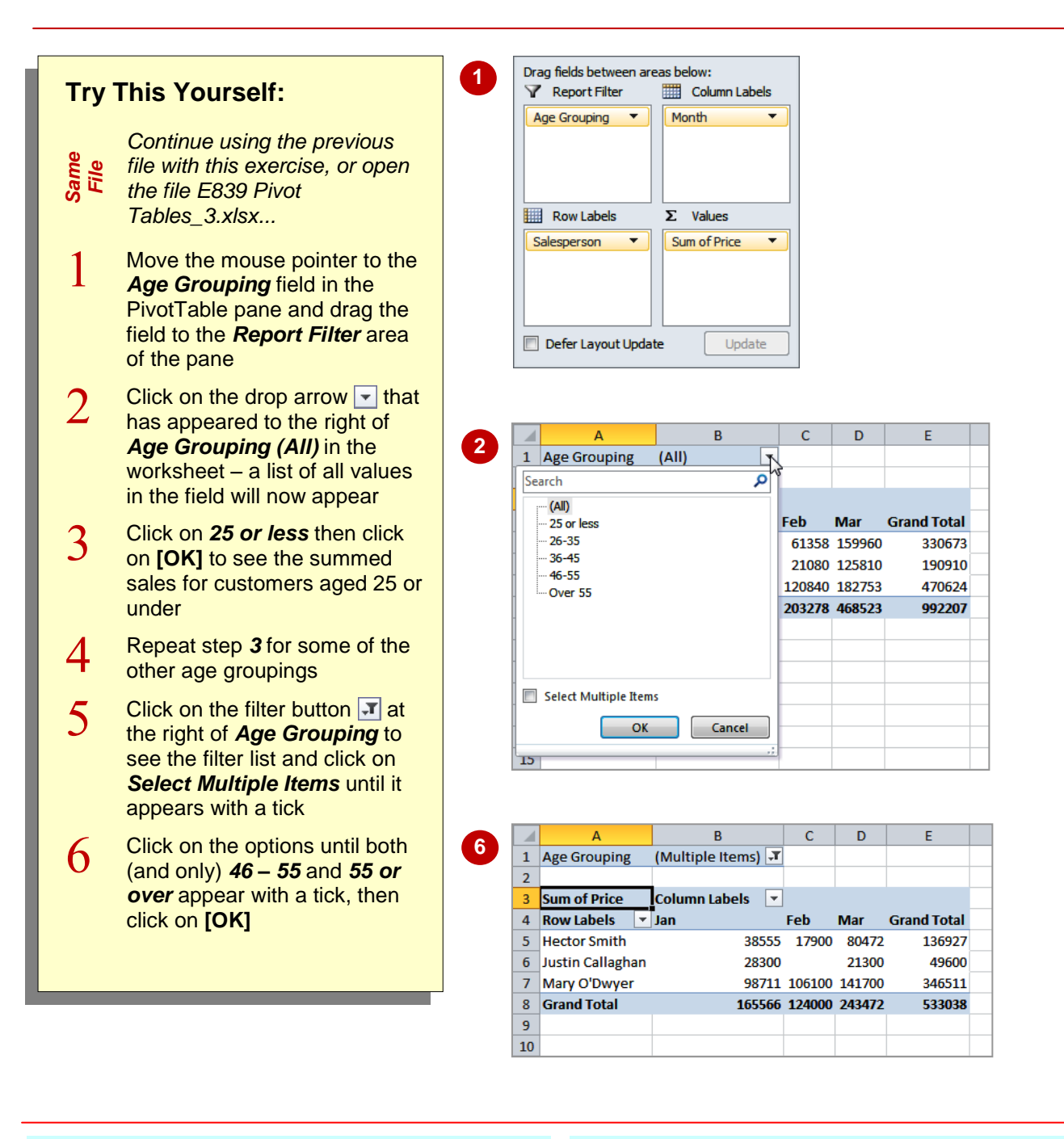

### For Your Reference...

#### To *filter* a *PivotTable report*:

- 1. Drag the filter field to the *Report Filter* area
- Click on the filter drop arrow in the PivotTable report
- 3. Click on the filter criteria and click on [OK]

#### Handy to Know...

 There are also filter drop arrows for *Column Labels* and *Row Labels*. In the example above if you clicked on the drop arrow for *Column Labels* you would see the names of the months (*Jan, Feb, Mar*).

# **CLEARING A REPORT FILTER**

**Report filters** provide another dimension to PivotTable reports allowing you to be selective in the data that is actually analysed. When you no longer require the filtering operation you can simply advise the filter that you wish to see all of the data again, or, if you no longer need to retain the filter, remove the entire filter field from the *Report Filter* area.

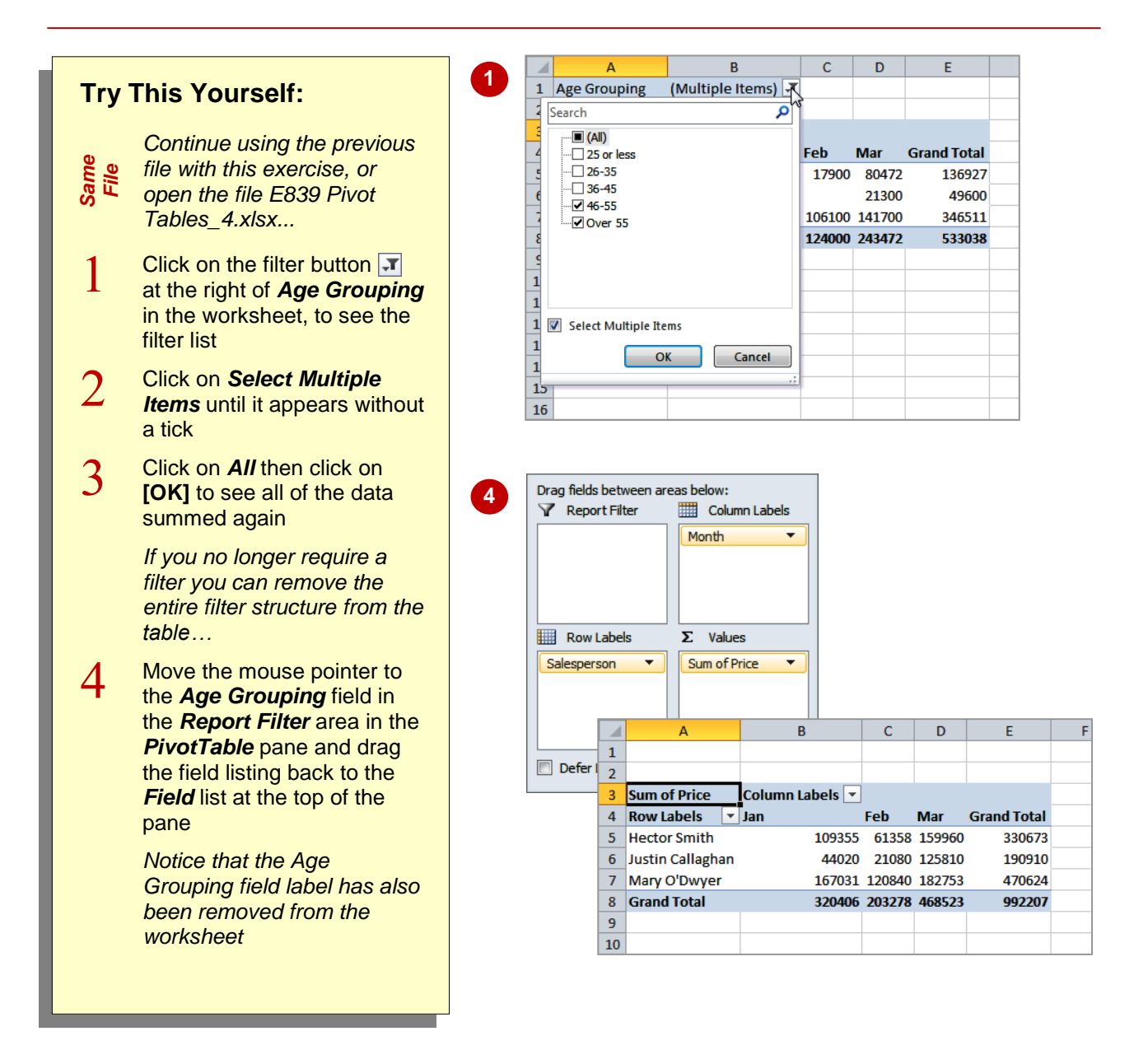

#### For Your Reference...

#### To *clear* a *report filter*.

- 1. Click on the filter button **I** at the right of the filter field in the table
- 2. Click on All
- 3. *C*lick on **[OK]**

#### Handy to Know...

 You can also remove *Row Labels* and *Column Labels* by dragging them out of their respective areas in the *PivotTable* pane.

# SWITCHING PIVOTTABLE LABELS

PivotTables are all about asking questions of the data in a list. However, the game is far from over once you've created a PivotTable. At any time you can modify the **Row** or **Column Labels** 

essentially asking a brand new question of the existing PivotTable report. When you add or remove fields, the PivotTable will automatically analyse the data based on the new settings.

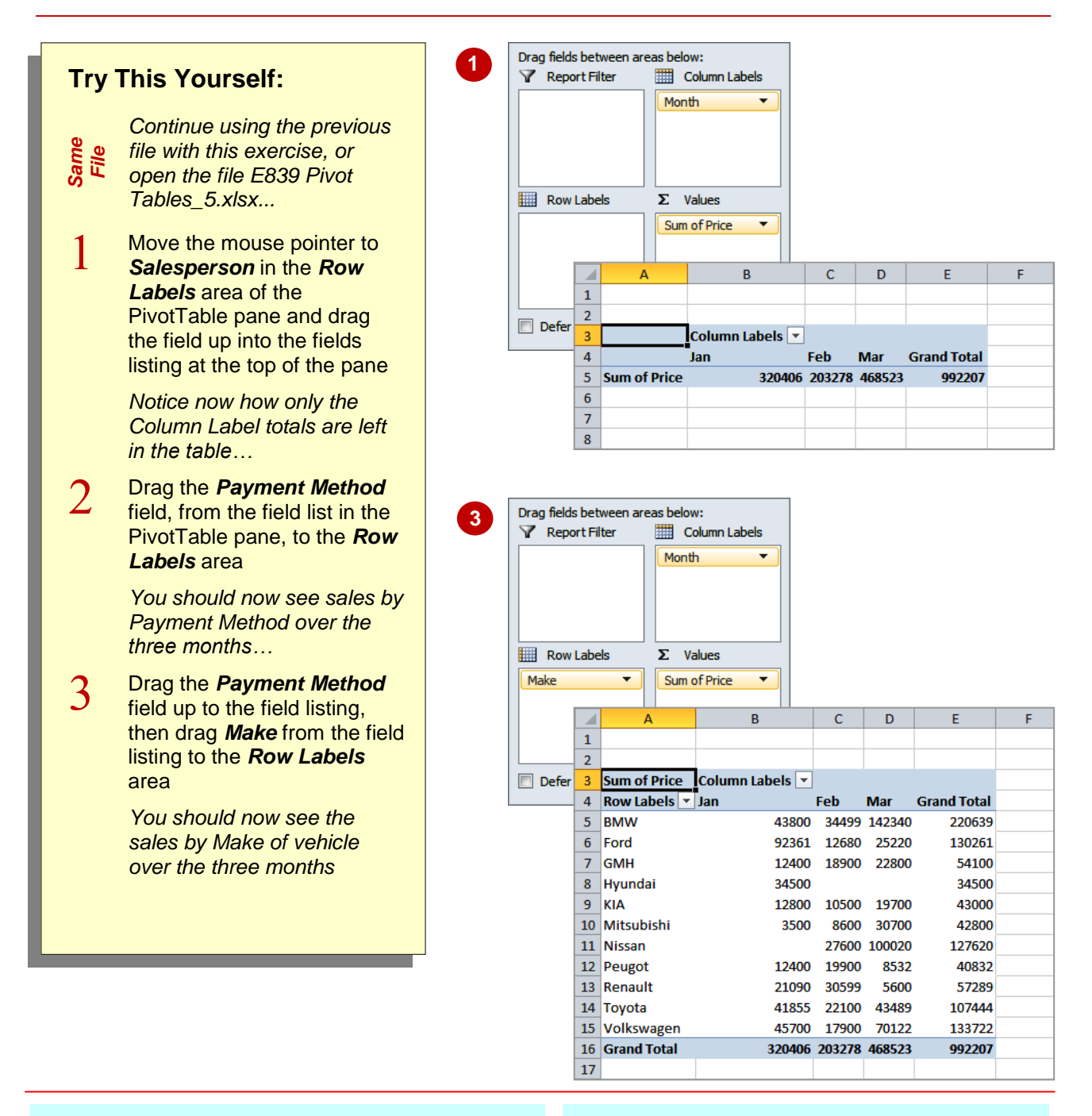

#### For Your Reference...

To modify the structure of a PivotTable:

 Click on a field in either the *Row* or *Column Labels* area and drag it to a different location in the PivotTable pane

#### Handy to Know...

 Wondering what *Defer Layout Update* on the PivotTable pane does? If this option is ticked, changes made to the structure of the table aren't seen in the worksheet until [Update] is clicked. This can be used on super large lists which may take a while to recalculate.

# FORMATTING A PIVOTTABLE REPORT

PivotTable reports can be cryptic creatures at the best of times, especially with the jargon and terminology used. The comprehension of a PivotTable is not always helped by the standard **formatting applied by Excel**. Fortunately, using the options on the **Design** tab of the **Ribbon** you can really jazz up a PivotTable report and in the process make it more understandable.

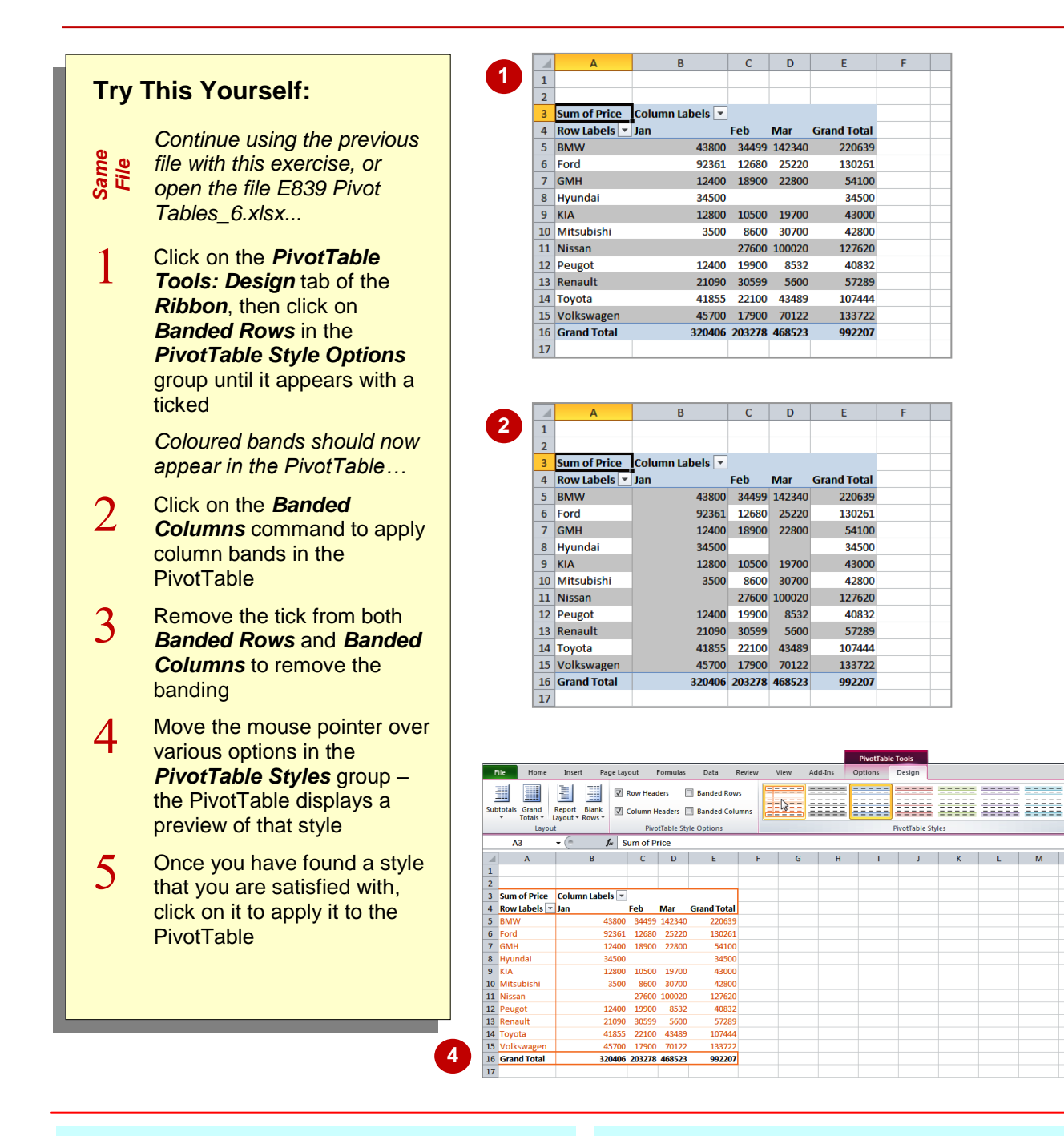

#### For Your Reference...

To format a PivotTable return:

- 1. Click on the *Design* tab of the *Ribbon*
- 2. If you want bands, click on the relevant banding command until it is ticked
- 3. Choose a *PivotTable Style*

#### Handy to Know...

• You can also use the standard formatting options for worksheets rather than apply a global style or banding.

### **UNDERSTANDING SLICERS**

While it's an odd sounding name a *Slicer* is really just a very special filter that can be applied to a *PivotTable* listing. *Slicers slice* through your data providing instant cross-referencing views.

Admittedly these cross-reference views can be created by more traditional *PivotTable* filters, but the new *Slicers* make the task very easy indeed.

#### What Is A Slicer

When you create a *Slicer* for a *PivotTable* Excel will place a new graphics object on the worksheet. The object is just a rectangle with a series of filter buttons. There is a button for each unique example of data in the field you have chosen for your *Slicer*.

|    | А            | В               | С     | D      | E           | F       | G         | Н |   |
|----|--------------|-----------------|-------|--------|-------------|---------|-----------|---|---|
| 1  |              |                 |       |        |             |         |           |   |   |
| 2  |              |                 |       |        |             |         |           |   |   |
| 3  | Sum of Price | Column Labels 💌 |       |        |             |         |           |   |   |
| 4  | Row Labels 💌 | Jan             | Feb   | Mar    | Grand Total |         |           |   |   |
| 5  | BMW          | 11000           | 29419 | 33940  | 74359       |         |           |   |   |
| 6  | Ford         | 32100           | 2540  | 9000   | 43640       |         |           |   | 4 |
| 7  | GMH          | 12400           |       | 14500  | 26900       | Salespe | rson      | ¥ |   |
| 8  | Hyundai      | 18900           |       |        | 18900       | Hector  | Smith     |   |   |
| 9  | KIA          | 500             | 2000  | 19700  | 22200       |         | Sinth     |   |   |
| 10 | Mitsubishi   |                 | 4300  | 5700   | 10000       | Justin  | Callaghan |   |   |
| 11 | Nissan       |                 | 9900  | 30300  | 40200       | Mary C  | )'Dwyer   |   |   |
| 12 | Peugot       |                 |       | 3999   | 3999        | · · ·   |           |   |   |
| 13 | Renault      |                 | 10699 |        | 10699       |         |           |   |   |
| 14 | Toyota       | 34455           | 2500  | 6199   | 43154       |         |           |   |   |
| 15 | Volkswagen   |                 |       | 36622  | 36622       |         |           |   |   |
| 16 | Grand Total  | 109355          | 61358 | 159960 | 330673      |         |           |   |   |
| 17 |              |                 |       |        |             |         |           |   |   |
| 18 |              |                 |       |        |             |         |           |   |   |
| 19 |              |                 |       |        |             |         |           |   |   |
| 20 |              |                 |       |        |             |         |           |   |   |

A *Slicer* is a filter for one field of your table. In the example above a *Slicer* has been created for the *Salesperson* field. Since there are three sales people in the table a filter button is created for each salesperson. In the example above the filter button for *Hector Smith* has been clicked and Excel displays the monthly sales by make of vehicle for *Hector* in the *PivotTable* report.

What's really neat with *Slicers*, is that you can have more than one *Slicer* associated with your report as shown below.

|    | А            | В               | С      | D      | E           | F     | G            | Н  | 1    | J    | K        |   |
|----|--------------|-----------------|--------|--------|-------------|-------|--------------|----|------|------|----------|---|
| 1  |              |                 |        |        |             |       |              |    |      |      |          |   |
| 2  |              |                 |        |        |             |       |              |    |      |      |          |   |
| 3  | Sum of Price | Column Labels 💌 |        |        |             |       |              |    |      |      |          |   |
| 4  | Row Labels 💌 | Jan             | Feb    | Mar    | Grand Total |       |              |    |      |      |          |   |
| 5  | BMW          | 43800           | 34499  | 142340 | 220639      |       |              |    |      |      |          |   |
| 6  | Ford         | 92361           | 12680  | 25220  | 130261      |       |              |    |      |      |          |   |
| 7  | GMH          | 12400           | 18900  | 22800  | 54100       | Sales | person       | K  |      |      |          |   |
| 8  | Hyundai      | 34500           |        |        | 34500       | Hect  | or Smith     | 7. |      | 3333 |          | 1 |
| 9  | KIA          | 12800           | 10500  | 19700  | 43000       |       |              |    | rear |      | *        |   |
| 10 | Mitsubishi   | 3500            | 8600   | 30700  | 42800       | Justi | n Callaghan  |    | 1985 |      | <b>^</b> |   |
| 11 | Nissan       |                 | 27600  | 100020 | 127620      | Man   | Mary O'Dwyer |    | 1000 |      | 5        |   |
| 12 | Peugot       | 12400           | 19900  | 8532   | 40832       |       |              |    | 1500 |      |          |   |
| 13 | Renault      | 21090           | 30599  | 5600   | 57289       |       | Туре         |    | 1998 |      | E        |   |
| 14 | Toyota       | 41855           | 22100  | 43489  | 107444      |       | Coupo        |    | 1999 |      |          | ÷ |
| 15 | Volkswagen   | 45700           | 17900  | 70122  | 133722      | _     | coupe        |    |      |      |          | 1 |
| 16 | Grand Total  | 320406          | 203278 | 468523 | 992207      |       | Sedan        |    | 2000 |      |          |   |
| 17 |              |                 |        |        |             | _     | SUV          |    | 2001 |      |          |   |
| 18 |              |                 |        |        |             |       |              |    | 2002 |      | <b>1</b> |   |
| 19 |              |                 |        |        |             |       | wagon        |    | 2002 |      | -        |   |
| 20 |              |                 |        |        |             |       |              |    | 2003 |      | -        |   |
| 21 |              |                 |        |        |             |       |              | 20 |      | 2222 |          | 4 |
| 22 |              |                 |        |        |             |       |              |    |      |      |          |   |
| 23 |              |                 |        |        |             |       |              |    | _    |      |          |   |
| 24 |              |                 |        |        |             |       |              |    |      |      |          |   |
| 25 |              |                 |        |        |             |       |              |    |      |      |          |   |
| 26 |              |                 |        |        |             |       |              |    |      |      |          |   |

In the example above three *Slicers* have been created – one *Salesperson*, one for *Type* (of vehicle), and another for *Year* (of vehicle manufacture). With this type of *Slicer* you could work out the total sales of 1999 coupes by Hector, or the total SUV sales by Justin, and the like.

### **CREATING SLICERS**

*Slicers* are special field filters that can be applied to Excel tables. They are most useful for further dissecting an existing *PivotTable* report in a worksheet. *Slicers* are actually graphics objects

comprising of a rectangle and special filter buttons. *Slicers* are inserted into the worksheet from the *Slicer* command on the *Insert* tab of the *Ribbon*.

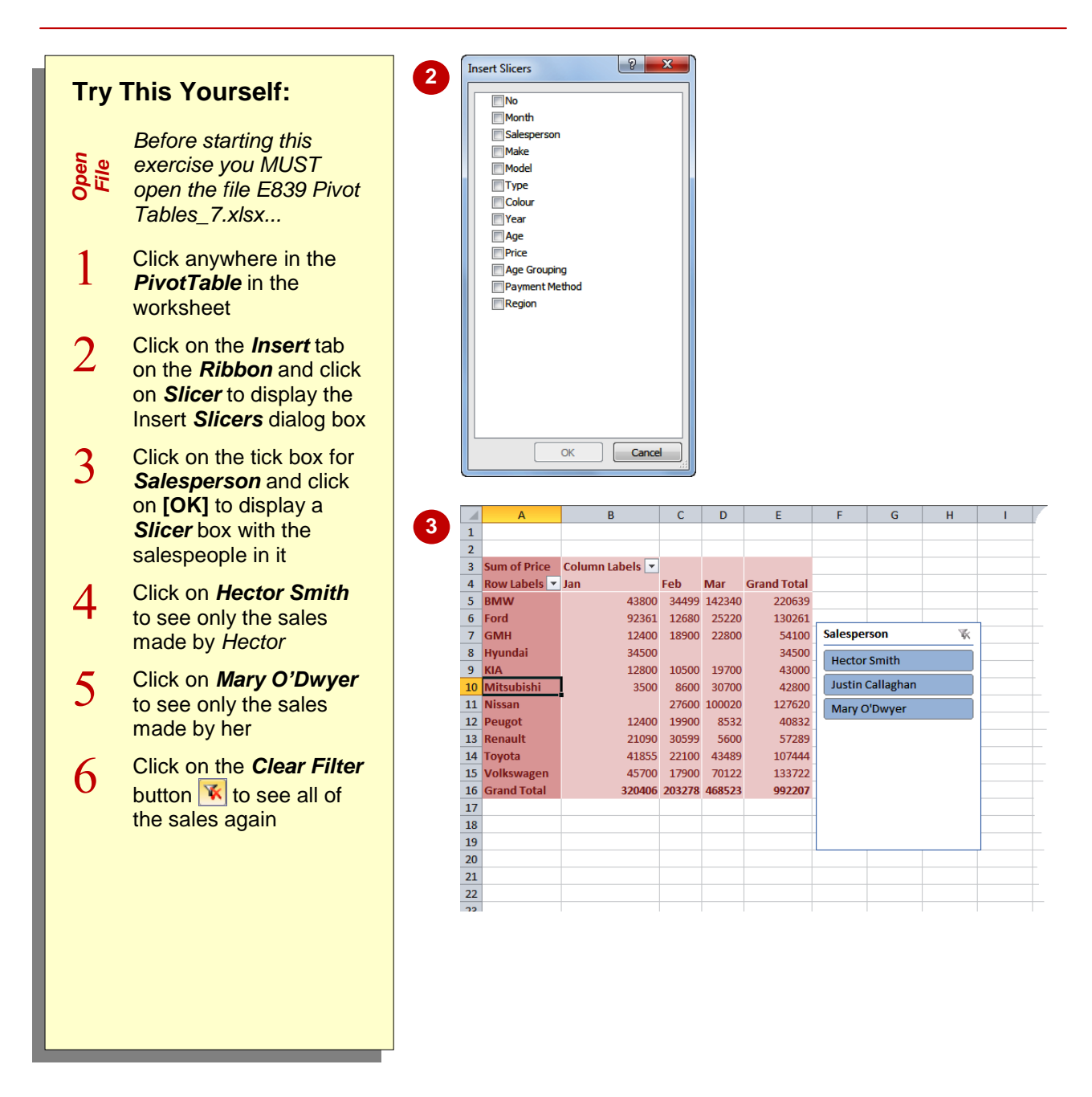

### For Your Reference...

To insert a *Slicer*.

- 1. Click anywhere in the *PivotTable*
- 2. Click on the Insert tab and click on Slicer
- 3. Tick the field(s) to slice and click on **[OK]**

#### Handy to Know...

 You can filter on more than one field. To do this click on the first sample, then hold down the ctrl key and click on subsequent samples.